## Dati Personali

Per accedere alla visualizzazione della propria carriera da dipendente, l'utente può collegarsi al Portale INFN alla pagina <u>https://iam.infn.it/Portale/</u>

Dopo aver eseguito l'autenticazione, selezionare il menù UTENTE e Dati Personali

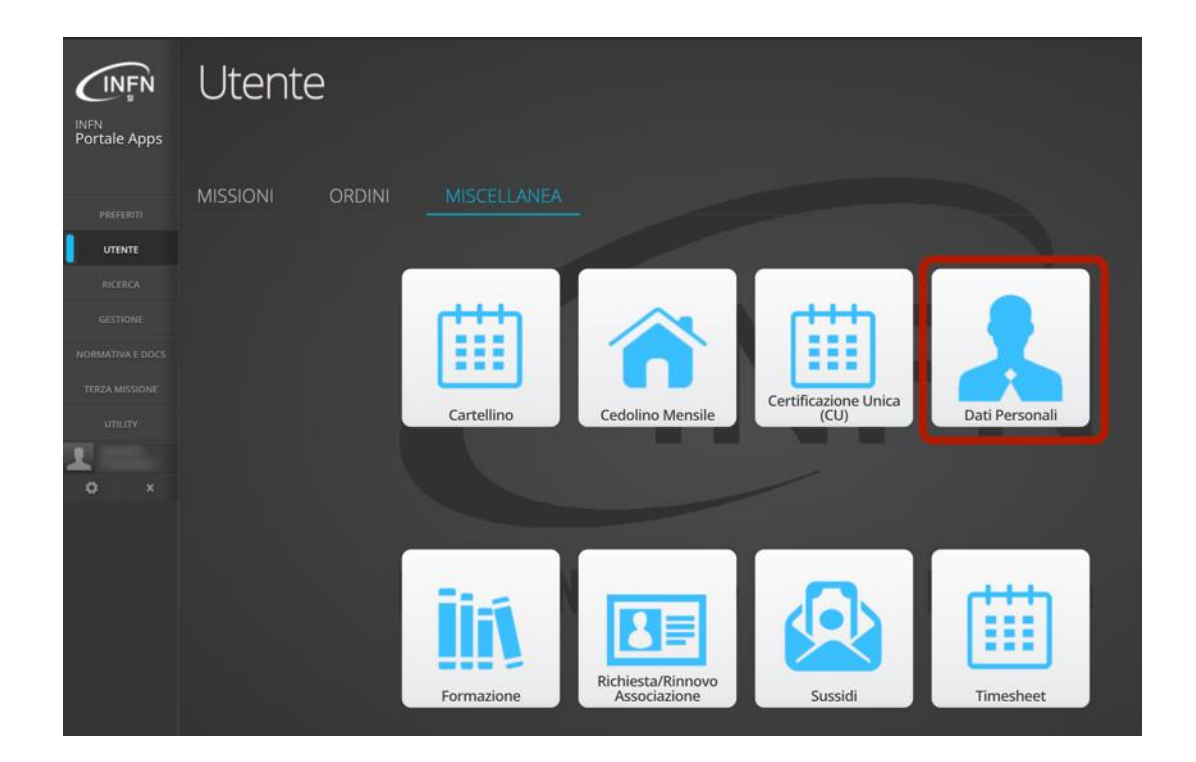

## Carriera del dipendente

La sezione CONTRATTI comprende tutti gli eventi che hanno definito lo sviluppo professionale del dipendente.

| RAPPORTO                                                                              | EVENTO                                                                                 | SEZIONE                    | DECORRENZA                                                         | SCAD. EFFETTIVA                                                    | QUALIFICA                                                                                      | CAT.       | LIVELLO | FASCIA | GRADONE | PROVVEDIMENTO      | INFO |
|---------------------------------------------------------------------------------------|----------------------------------------------------------------------------------------|----------------------------|--------------------------------------------------------------------|--------------------------------------------------------------------|------------------------------------------------------------------------------------------------|------------|---------|--------|---------|--------------------|------|
|                                                                                       | VARIAZIONE FASCIA                                                                      | AC                         | 07-01-2018                                                         |                                                                    | Tecnologo                                                                                      |            | 3       | 2      |         | CD 14616           |      |
| Tempo Indeterminato                                                                   | NUOVO RAPPORTO                                                                         | AC                         | 07-01-2015                                                         |                                                                    | Tecnologo                                                                                      |            | 3       | 1      |         | 5 GE 10574         | 1    |
|                                                                                       | PROROGA                                                                                | AC                         |                                                                    | 06-01-2015                                                         | Collaboratore Tecnico E.R.                                                                     | ex art. 15 | 5       |        |         | CD 13050           | 1    |
| Tempo Determinato                                                                     | NUOVO RAPPORTO                                                                         | AC                         | 04-02-2013                                                         | 03-02-2014                                                         | Collaboratore Tecnico E.R.                                                                     | ex art. 15 | 5       |        |         | CD 12608           |      |
|                                                                                       | PROROGA                                                                                | AC                         |                                                                    | 02-02-2013                                                         | Collaboratore Tecnico E.R.                                                                     | ex art. 15 | 6       |        |         | CD 12181           |      |
| Tempo Determinato                                                                     | NUOVO RAPPORTO                                                                         | AC                         | 03-02-2011                                                         | 02-02-2012                                                         | Collaboratore Tecnico E.R.                                                                     | ex art. 15 | 6       |        |         | 5 CD 11743         |      |
|                                                                                       | PROROGA                                                                                | AC                         |                                                                    | 02-02-2011                                                         | Collaboratore Tecnico E.R.                                                                     | ex art. 15 | 6       |        |         | CD 11492           |      |
| Tempo Determinato                                                                     | NUOVO RAPPORTO                                                                         | AC                         | 03-02-2010                                                         | 02-08-2010                                                         | Collaboratore Tecnico E.R.                                                                     | ex art. 15 | 6       |        |         | CD 11326           |      |
| Tempo Determinato                                                                     | NUOVO RAPPORTO                                                                         | AC                         | 03-08-2009                                                         | 02-02-2010                                                         | Collaboratore Tecnico E.R.                                                                     | ex art. 15 | 6       |        |         | CD 11116           |      |
|                                                                                       | PROROGA                                                                                | AC                         |                                                                    | 31-07-2009                                                         | Collaboratore Tecnico E.R.                                                                     | ex art. 15 | 6       |        |         | CD 10983           |      |
| Tempo Determinato                                                                     | NUOVO RAPPORTO                                                                         | AC                         | 01-12-2008                                                         | 31-03-2009                                                         | Collaboratore Tecnico E.R.                                                                     | ex art. 15 | 6       |        |         | CD 10851           |      |
|                                                                                       | PROROGA                                                                                | AC                         |                                                                    | 30-11-2008                                                         | Collaboratore Tecnico E.R.                                                                     | ex art. 15 | 6       |        |         | CD 10655           |      |
| Tempo Determinato                                                                     | NUOVO RAPPORTO                                                                         | AC                         | 03-12-2007                                                         | 31-05-2008                                                         | Collaboratore Tecnico E.R.                                                                     | ex art. 15 | 6       |        |         | CD 10365           |      |
|                                                                                       | PROROGA                                                                                | AC                         |                                                                    | 15-11-2007                                                         | Collaboratore Tecnico E.R.                                                                     | ex art. 15 | 6       |        |         | CD 9342            |      |
| Tempo Determinato                                                                     | NUOVO RAPPORTO                                                                         | AC                         | 16-11-2004                                                         | 15-11-2005                                                         | Collaboratore Tecnico E.R.                                                                     | ex art. 15 | 6       |        |         | 👥 CD 8756          |      |
| Collaboratore                                                                         | NUOVO RAPPORTO                                                                         | AC                         | 01-03-2004                                                         | 31-08-2004                                                         | Collaboratore                                                                                  |            |         |        |         |                    |      |
| Collaboratore                                                                         | NUOVO RAPPORTO                                                                         | AC                         | 01-12-2002                                                         | 30-11-2003                                                         | Collaboratore                                                                                  |            |         |        |         | CD 7557            |      |
| Collaboratore                                                                         | NUOVO RAPPORTO                                                                         | AC                         | 01-04-2002                                                         | 30-11-2002                                                         | Collaboratore                                                                                  |            |         |        |         | CD 8501            |      |
| Collaboratore                                                                         | NUOVO RAPPORTO                                                                         | AC                         | 01-12-2001                                                         | 31-03-2002                                                         | Collaboratore                                                                                  |            |         | 1      | 1       | [                  |      |
| Tempo Determinato<br>Collaboratore<br>Collaboratore<br>Collaboratore<br>Collaboratore | NUOVO RAPPORTO<br>NUOVO RAPPORTO<br>NUOVO RAPPORTO<br>NUOVO RAPPORTO<br>NUOVO RAPPORTO | AC<br>AC<br>AC<br>AC<br>AC | 16-11-2004<br>01-03-2004<br>01-12-2002<br>01-04-2002<br>01-04-2002 | 15-11-2005<br>31-08-2004<br>30-11-2003<br>30-11-2002<br>31-03-2002 | Collaboratore Tecnico E.R.<br>Collaboratore<br>Collaboratore<br>Collaboratore<br>Collaboratore | ex art. 15 | 6       |        |         | CD 3756<br>CD 7557 |      |

È possibile distinguere contratti diversi, separati da una riga arancione, e tutti gli eventi occorsi all'interno di un contratto. L'ordinamento è per data decrescente.

È presente la colonna del provvedimento, il cui riferimento cliccabile rimanda al documento con il quale è stato deliberato l'evento. Tipicamente si tratta di una delibera – di giunta esecutiva (GE) o di consiglio direttivo (CD) – oppure una disposizione del presidente.

La colonna info riporta, mantenendo il mouse sopra la relativa icona, alcune informazioni come ad esempio l'esito della selezione, il numero di bando o delle note che sono state inserite dalle direzioni di AC in fase di inserimento dell'evento.

## Modifica del rapporto di lavoro

Nel menu MOD. RAPPORTO DI LAVORO sono contenuti tutti quegli eventi che cambiano lo stato lavorativo del dipendente. Tra gli eventi ci sono le varie tipologie di:

- Aspettattiva
- Congedo
- Comando presso altro ente
- Distacco

## Altri eventi

In questa sezione si configurano tutti i restanti eventi che non impattano sulla carriera del dipendente. Tra questi eventi ci sono:

- Congedo parentale
- Congedo per malattia bambino
- Astensione obbligatoria